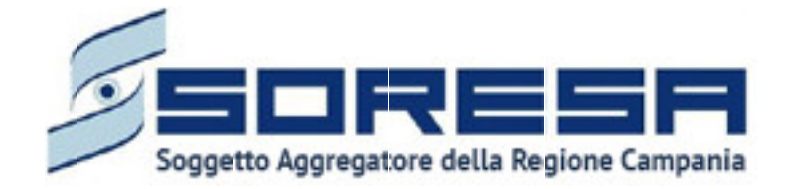

Decreto Dirigenziale n.150/2017

# Manuale Gestione Debitoria

ISTRUZIONI OPERATIVE PER I CREDITORI

| 1     | Sommario                        |    |
|-------|---------------------------------|----|
| 1.    | PREMESSA                        | .3 |
| 2.    | ACCESSO ALLA PIATTAFORMA        | .3 |
| 3.    | DESCRIZIONE DELLE FUNZIONALITA' | .7 |
| 3.1 A | NAGRAFICA                       | .7 |
| 3.2 C | CARICAMENTO FILE                | .7 |
| 3.3 E | DATI CONTABILI                  | .8 |
| 3.4 E |                                 | 10 |
| 3.5 S | TORICO DOCUMENTI TRANSATTI      | 10 |

| Figura 1: Homepage So.Re.Sa. spa                 | 3  |
|--------------------------------------------------|----|
| Figura 2: Sezione "per le imprese" sito So.Re.Sa | 4  |
| Figura 3: Pagina di Login                        | 4  |
| Figura 4: Registrazione Nuovo Utente             | 5  |
| Figura 5: Esempio di errore di accesso           | 5  |
| Figura 6: Pagina di accesso alla piattaforma     | 6  |
| Figura 7: Anagrafica Fornitore                   | 7  |
| Figura 8: Upload excel                           | 8  |
| Figura 9: Riepilogo Dati da Excel                | 8  |
| Figura 10: Aggiungere dati contabili             | 9  |
| Figura 11: Esempio di dati caricati da Excel     | 9  |
| Figura 12: Storico Documenti Transatti           | 10 |

## 1. PREMESSA

Il presente documento ha lo scopo di guidare l'utente nell'immissione in piattaforma dei dati oggetto del Decreto Dirigenziale n.150 del 09/08/2017 rivolto all'attuazione del piano di estinzione dei debiti delle Aziende Sanitarie maturati al 31/12/2016 e alla riduzione dei tempi di pagamento.

La procedura, che si concluderà col pagamento dei crediti vantati dai fornitori del SSR al 31/12/2016 e delineata nei suoi aspetti essenziali nel citato decreto (nonché ripresa nella struttura della piattaforma So.Re.Sa.), prevede le seguenti fasi:

- 1) Registrazione sulla piattaforma da parte del fornitore;
- 2) Immissione del dettaglio dei documenti oggetto di crediti verso il SSR e suddivisi per ASL/AO;
- Convalida e conseguente messa a disposizione dei dati verso l'ASL/AO debitrice da parte del Fornitore;
- 4) Riscontro delle pretese creditorie inserite dal fornitore in piattaforma da parte dell'ASL/AO affinché siano pagabili sulla base delle sue evidenze contabili ed amministrative;
- 5) Convocazione del fornitore per la stipula della transazione e pagamento dei crediti convalidati di cui al punto 4).

## 2. ACCESSO ALLA PIATTAFORMA

L'accesso alla piattaforma è disponibile attraverso il link presente sulla homepage del portale So.Re.Sa. (Figura 1) ed avente come percorso: "DEBITI PREGRESSI DELSS.R. Decreto Dirigenziale n.150 del  $09/08/2017 \rightarrow VAI ALLA SEZIONE'$  oppure , in alternativa,

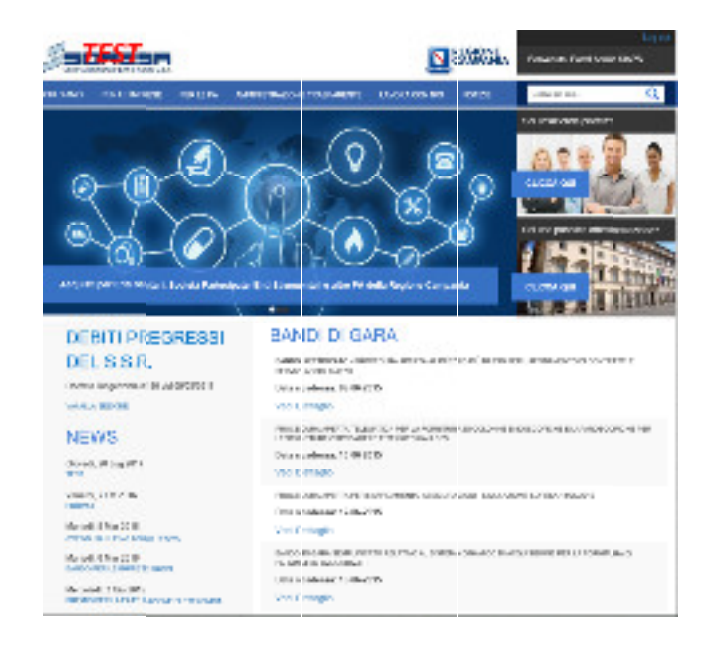

Figura 1: Homepage So.Re.Sa. spa

nella sezione "**PER LE IMPRESE → DEBITI PREGRESSI DEL S.S.R. → ACCEDI ALL'AREA RISERVATA**" (Figura 2)

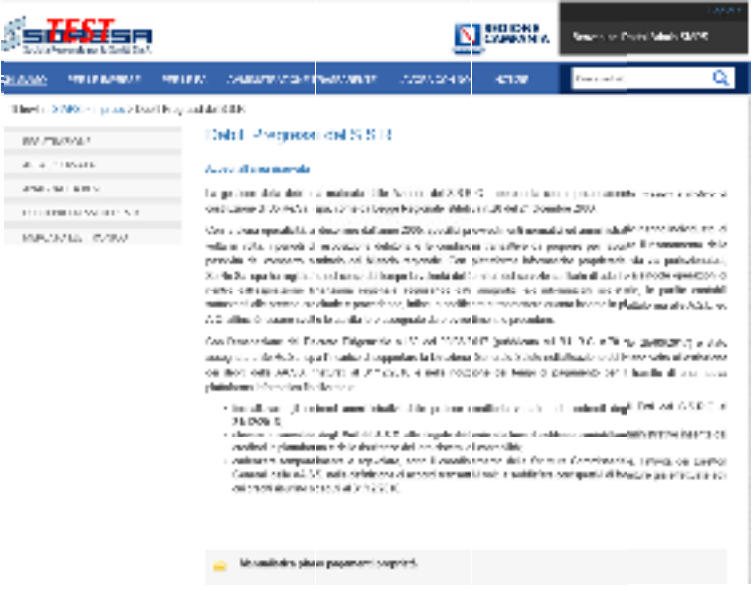

Figura 2: Sezione "per le imprese" sito So.Re.Sa.

Nel caso non si disponga già delle credenziali di accesso, la registrazione deve essere effettuata dal relativo "Rappresentante Legale" o "Delegato".

Per effettuare l'accesso, immettere le credenziali (user-id e password) nella pagina di login rappresentata in Figura 3

| Soggette Aggregatore della Regiene Campania |  |  |  |  |  |
|---------------------------------------------|--|--|--|--|--|
| CHORDER GEORETICE AND C                     |  |  |  |  |  |
| INSERIRE LE CREDENZIALI DI ACCESSO          |  |  |  |  |  |
| L 000                                       |  |  |  |  |  |
| T Paccward                                  |  |  |  |  |  |
|                                             |  |  |  |  |  |
| Regenter 🗗 🖉 Rosupera Pastword 🖒            |  |  |  |  |  |

Figura 3: Pagina di Login

Nel caso non si disponga delle credenziali di accesso diccare sul pulsante "Registrati" e si aprirà la schermata in Figura 4:

Tra i dati richiesti in fase di registrazione, oltre ai normali dati anagrafici, compare la possibilità di selezionare il <u>tipo fornitore</u> tra i seguenti:

- FORNITORE FARMACIE: Se trattasi di fornitore di Beni o Servizi, Farmacie e Strutture Convenzionate;
- FACTOR: Se trattasi di Factor con crediti acquisiti Pro-Soluto.

| Source of the second second se |                     |  |  |  |
|----------------------------------------------------------------------------------------------------|---------------------|--|--|--|
| DECIST                                                                                                    | AZIONE NUOVO UTENTE |  |  |  |
| Terrare Institute Astarda                                                                                                    |                     |  |  |  |
| NAMES .                                                                                                    |                     |  |  |  |
| Teo Ferriera                                                                                                    | 1                   |  |  |  |
| Note that are to                                                                                                    |                     |  |  |  |
| Coperate References                                                                                                    |                     |  |  |  |
| en al Desenho                                                                                                    |                     |  |  |  |
| Sentence Tree (                                                                                                    |                     |  |  |  |
| Terrorod                                                                                                    |                     |  |  |  |
| Weiter and American                                                                                                    |                     |  |  |  |
|                                                                                                    | Figure 0            |  |  |  |

Figura 4: Registrazione Nuovo Utente

Al termine della procedura di registrazione si riceverà una mail contenente sia la password di accesso - generata dal sistema - sia il link attraverso il quale si potrà procedere all'attivazione dell'account.

Una volta inserite le credenziali, premere il pulsante: "Accedi".

In caso di errore (Figura 5) o altra anomalia il sistema fornirà le informazioni necessarie per procedere all'autenticazione corretta.

| DCR - Orstania Contante Ric <mark>pilogativa</mark> |        |
|-----------------------------------------------------|--------|
| INSERIRE LE CREDENZIALI DI A                        | DCESSO |
| 1 100                                               | •      |
| A Results                                           | And O  |
| -Walappede and all nerver of test                   |        |
| Ange congressioner<br>+ Some Olaria<br>+ Devenuel   |        |

Figura 5: Esempio di errore di accesso

Nel caso non si ricordi la Password, premere il pulsante "Recupera password" e inserire la mail usata in fase di registrazione con la User ID assegnata, si riceverà in tal modo una mail con le istruzioni utili al recupero.

Effettuato l'accesso si aprirà la pagina iniziale in cui saranno visualizzati i dati dell'utente connesso e la relativa Ragione Sociale (Figura 6).

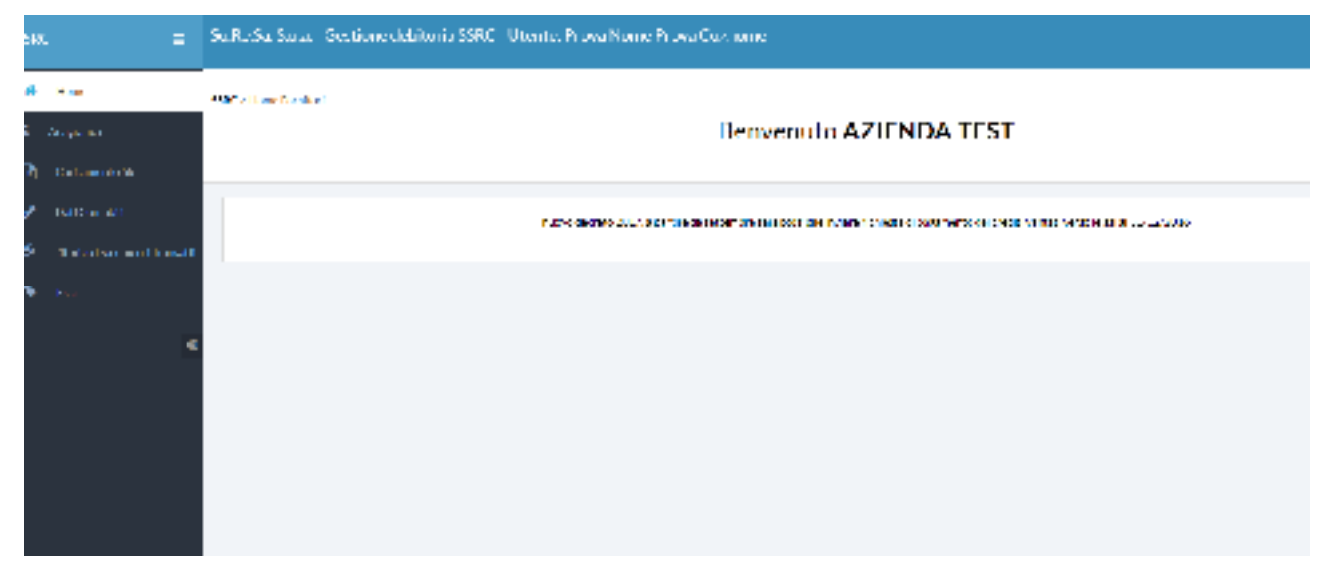

Di seguito sono descritte le funzionalità selezionabili dal menu a sinistra della schermata.

Figura 6: Pagina di accesso alla piattaforma

# 3. DESCRIZIONE DELLE FUNZIONALITA'

Verranno di seguito descritte le varie funzionalità della piattaforma, accessibili dal menu a sinistra della schermata principale

#### **3.1 ANAGRAFICA**

Oiccando sul pulsante "Anagrafica" si aprirà la schermata di Figura 7:

| H Fast<br>I vesses | ~ | ANACRAFICA     | FORNITORE |
|--------------------|---|----------------|-----------|
| g source<br>g anna |   | 19-14 A        | Nation .  |
| H EV               |   | 890 -          | a nasana  |
|                    |   |                |           |
|                    |   | 2              |           |
|                    |   | for su         |           |
|                    |   |                |           |
|                    |   | date inclusion | n styr -  |
|                    |   |                |           |

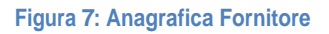

Attraverso tale maschera si possono visionare e/o modificare i propri dati anagrafici. Al termine di una qualsiasi modifica, per aggiornare i dati a sistema, premere il pulsante

### **3.2 CARICAMENTO FILE**

Attraverso questa funzionalità è possibile caricare i dati contabili oggetto di credito attraverso un file excel. Questa opzione è particolarmente consigliata nel caso in cui il fornitore abbia moltissimi documenti da caricare.

Il file excel da utilizzare, con la descrizione dei relativi tracciati, è scaricabile dal sito istituzionale So.Re.Sa. attraverso il percorso: " PER LE IMPRESE→DEBITI PREGRESSI DEL S.S.R."

Da evidenziare che l'upload dei file deve essere fatto per azienda debitrice, nel senso che <u>se ci sono più di</u> <u>una ASL/AO verso la quale si vanta un credito si dovranno caricare tanti file quante sono le aziende</u> <u>debitrici</u>.

Il file excel utili all'upload sono 2 a seconda della tipologia dei dati caricare:

 FORNITORI\_FARMACIExIsx: Questo file, utilizzabile da tutti i fornitori e dalle farmacie convenzionate, serve per caricare tutti i dati contabili che sono di titolarità del fornitore/farmacia che si è iscritta in piattaforma. <u>Non vanno caricati i documenti che sono stati oggetto di Cessione</u> <u>Pro-Soluto</u>. 2) FACTOR xlsx: Questo file è utilizzabile dai soli Factor per il caricamento massivo di tutti i documenti contabili oggetto di cessione Pro-Soluto e per i quali il creditore originario non è più titolare.

Per una corretta acquisizione del file si raccomanda di non modificare in alcun modo i tracciati e la struttura del file.

Prima di effettuare l'Up-Load, selezionare dall'apposito menù la ASL/AO verso la quale si stanno caricando i dati.

La schermata di Up-Load è evidenziata in Figura 8

| A ve<br>Ander<br>Frankriger                         | 222 Alise Reals (APA) and real | GESTIONE UPLOAD                                                                                                    |                                          |
|-----------------------------------------------------|--------------------------------|----------------------------------------------------------------------------------------------------|------------------------------------------|
| e na sealain<br>Na sealain sealain sealain<br>A sea |                                | 9 · ·                                                                                                    |                                          |
| *                                                   | and the                        | - Superioral shoel                                                                                                    | Second second of the second              |
|                                                     |                                | (1) The first structure of the structure of the first structure of the structure of the | n an an an an an an an an an an an an an |

#### Figura 8: Upload excel

ATTENZIONE: ogni Up-load di un file excel cancellerà in automatico tutti i dati precedentemente inseriti per la stessa ASL/AO che non siano ancora stati convalidati e inviati.

Una volta caricato il file si vedranno a video i dati caricati con un breve specchietto riepilogativo riportante l'esito del caricamento, il numero di documenti contabili caricati e il totale complessivo.

#### **3.3 DATI CONTABILI**

Cliccando sul pulsante "Dati Contabili" si accederà alla sezione in cui si potranno vedere tutti i dati che sono stati caricati mediante file excel (Figura 9) e da qui si potranno correggere i dati inseriti o aggiungere documenti contabili (Figura 10).

| Hanneters       | have been the  |               |          |         |               |       |
|-----------------|----------------|---------------|----------|---------|---------------|-------|
|                 |                |               | E. Lu    |         |               |       |
| FUNKCIONUMBER O | THE DOUGH MADE | 25 KDOCI KM O | Put di   | AND ONE | ных массильно | 26.00 |
| 20032           | ×              | 2012/00/02    | 51       | 3.12    | 4.22.2        | 1000  |
| 5862            | ×              | Add Nav63     | •        | 5.02    | with 1968     | 1000  |
| 26.162          | ×              | 18.10.000     | <b>5</b> | 3.00    | N 201000      | 1000  |
| 20212           | ×              | 22.07.000     | 54       | 3.00    | 1411041       | 1000  |
| Mana            | ×              | ALC:00        | 54 C     | 3.00    | 10.00         | 1000  |
| 5002            | ×              | 20.091008     | 50       | 1400    |               | 1000  |
| Sale ?          | ×              | 20.04004      | 51       | 3.21    | 41.02         | 1000  |
| SHU2            | × .            | 141.04000     | 55       | 3.00    | 47AL003       | 1000  |
| 20141           | ×              | 250561999     | 50 C     | 1.00    | 4 - 2.7       | 1000  |
|                 |                | 11.0.0        |          | 3.7     | x 15.020      |       |

Figura 9: Riepilogo Dati da Excel

Manuale Piattaforma Debiti pregressi S.S.R. ver. 1.0

#### Delihera DC\_2017 Dati Contabili

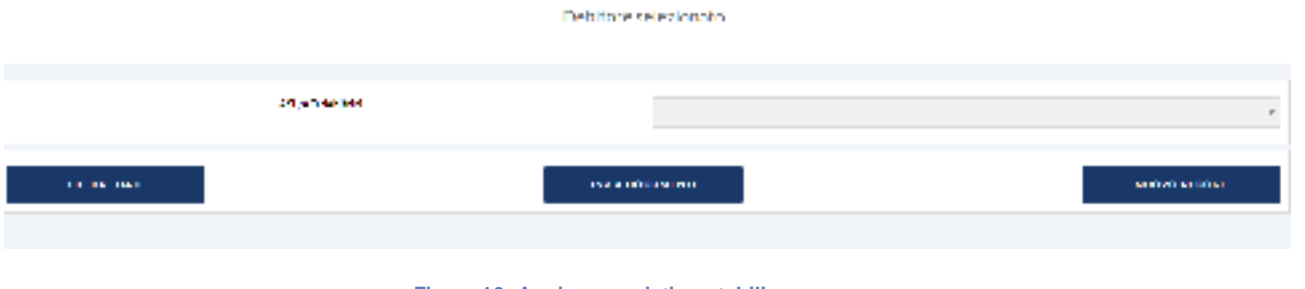

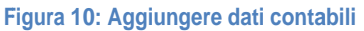

Nel caso si è caricato un file excel, la schermata Dati Contabili si presenterà con i dati già Pre-Acquisiti. Se ad esempio si è caricato un file con i dati relativi alla ASL Napoli 1 Centro, selezionando tale ente dal menu ASL/AO debitrici, verranno presentati a video i dati caricati:

|          | The Loc      |            | Ψ    | Adenaio       |          | - Neb      | (an              |            |
|----------|--------------|------------|------|---------------|----------|------------|------------------|------------|
|          | F DIRATEMENT |            |      | INNIA L       | OCOPEN.  |            |                  | носирнацию |
| t pa Dan | Hardbar      | New        | (ana | Data Data     | bara.    | Asterial a | Presidential and | Haddaw     |
| ÷        | -0470        | (P         | 878  | 264-62672     | ES ALL S | 1          | ×                | 1          |
| •        | 1254         | <b>A</b> 1 | 20.0 | 9-12/2011     | 6700 B   | A          | Α                | 2          |
| ÷        | \$2.08       | 2          | 20.1 | 1107/2011     | C207.56  |            | ÷                | Z 🖌        |
| -        | 1000         | -          | 2051 | 2045/001      | 120.00   | 1.0        | 2                | 2 2        |
| ÷        | 1.4-6        | 11         | 201  | 1996/001      | F (3) (4 | 1.0        | 3                | 1          |
| •        | +*x->        | •          | 86.1 | 1995071       | FOR ST   | 1          | *                | 1          |
| •        | 214 Z        | 17         | 20.4 | 10405200 I    | 0.0000   | A          | A                | 2 🛃        |
| ÷        | 5713C        | 00         | 2002 | 10/13/2004    | 0004000  | <b>b</b>   |                  | 2 🖌        |
| 4        | 12413        | wi i       | 2000 | 2200.03000    | As recen | 1.1        | v.               | 2 🖉        |
| •        | 17410        | -          | 24   | 10 × 600 × 61 | HAR OF   | 1          | 3                | <u> </u>   |

Figura 11: Esempio di dati caricati da Excel

.

Mediante questa funzione sarà possibile:

- 1) Aggiungere documenti mediante il pulsante
- 2) Modificare i record inseriti mediante il pulsante 2;
- 3) Cancellare i documenti mediante il pulsante

Alla fine, quando saranno inseriti tutti i documenti si premerà il pulsante

INVIA DOCUMENT

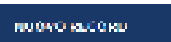

# <u>Una volta "Inviati" i dati, questi saranno immediatamente visibili all'ASL/AO debitrice e</u> <u>NON SARANNO PIU' MODIFICABILI ; non si potranno, inoltre, più inviare documenti contabili</u> <u>verso l'ASL selezionata</u>.

## **3.4 DATI INVIATI**

In questa sezione saranno visibili i dati che sono stati inviati alle ASL/AO debitrici mediante la funzionalità descritta nel precedente paragrafo.

### **3.5 STORICO DOCUMENTI TRANSATTI**

Oiccando su "Storico Documenti Transatti", si accederà alla schermata in Figura 10:

| Delibera Flenco Documenti<br>Delibera Flenco Documenti<br>Delito e velezionato |           |  |  |  |  |
|--------------------------------------------------------------------------------|-----------|--|--|--|--|
| NESSUNA ASI, DEBITRICE PER LA DELIBERA SELEZIONATA                             |           |  |  |  |  |
| Socialdelines car.                                                             | 17 N 17 . |  |  |  |  |
|                                                                                |           |  |  |  |  |

#### Figura 12: Storico Documenti Transatti

ŝ

Tramite questa schermata, selezionando la delibera, si potranno visualizzare i documenti che sono stati transatti con le precedenti delibere.